|                                         | Log in to the Course Management Information system with your Brown credentials. The url which you can bookmark is: https://nextbulletin.brown.edu/courseadmin                                                                                                    |       |
|-----------------------------------------|----------------------------------------------------------------------------------------------------|-------|
|                                         | Click the Courseleaf icon to completely log in.                                                                                                    |       |
|                                         | BROWN UNIVERSITY                                                                                                    |       |
| Cou                                     | Irse Inventory Management                                                                                                    | elp 🔞 |
| Search,<br>Use an<br>with "N<br>Quick S | , edit, add, and inactivate courses.<br>asterisk (*) in the search box as a wild card. For example, MATH* will find everything that starts with "MATH", *MATH everything that<br>MATH", and *MATH* everything that contains "MATH". The system searches the Course Code, Title, Workflow step and CIM Status.<br>Searches provides a list of predefined search categories to use<br>Please Complete Log In<br>In order to authorize your ability to<br>update, please click the icon to<br>complete your log in. | ends  |

| COPY COURSES from exis<br>is NOT to be used to re-r                                                                                                    | ting: TO BE USED<br>number a course.                                               | PRIMARILY FOR DO<br>Please see the Mo                           | OUBLE LISTED COURSE<br>dify Courses tutorial f              | S at UG and G<br>or re-numberir      | ₹ level. This<br>Ig.                |
|----------------------------------------------------------------------------------------------------|------------------------------------------------------------------------------------|-----------------------------------------------------------------|-------------------------------------------------------------|--------------------------------------|-------------------------------------|
| Click the Propose New Co                                                                                                    | ourse button to la                                                                 | unch                                                            |                                                             |                                      |                                     |
| Course Inventory M                                                                                                    | lanagement                                                                         | :                                                               |                                                             |                                      | Help 🥹                              |
| earch, edit, add, and inactivate cour<br>lse an asterisk (*) in the search box<br>/ith "MATH", and *MATH* everythir<br>Quick Searches provides a list of pred | rses.<br>as a wild card. For exa<br>ng that contains "MAT<br>defined search catego | ample, MATH* will finc<br>H". The system search<br>ries to use. | everything that starts witl<br>as the Course Code, Title, V | h "MATH", *MATH<br>Norkflow step and | everything that ends<br>CIM Status. |
|                                                                                                    | Search                                                                             | Archive - OR -                                                  | Propose New Course                                          | Quick Sea                            | arches V                            |
| Course Code Title                                                                                                    |                                                                                    |                                                                 |                                                             | Workflow                             | Status                              |
| No Results Found.                                                                                                    |                                                                                    |                                                                 |                                                             |                                      | ^                                   |
|                                                                                                    |                                                                                    |                                                                 |                                                             |                                      |                                     |
|                                                                                                    |                                                                                    |                                                                 |                                                             |                                      |                                     |

| Select the P                     | ropose New from Existing Co                                                    | Course button. Your form should be blank so click OK to begin.                                              |
|----------------------------------|--------------------------------------------------------------------------------|----------------------------------------------------------------------------------------------------|
| Course Inve                      | ntory                                                                          |                                                                                                    |
| New Course Prop                  | osal                                                                           | Propose New from Existing Course                                                                            |
| Course Prop                      | osal                                                                           |                                                                                                    |
| Effective Term 🌚<br>Subject Code | Select                                                                         | n-test.courseleaf.com                                                                                       |
|                                  | 0001-0999 Undergrad<br>1000-1999 Undergrad<br>Do you wish                      | ata from another course will overwrite any values currently in                                              |
|                                  | 2000-2999 Graduate<br>If this is a topics cours<br>you are proposina is a      | OK Cancel on, if the course                                                                                 |
|                                  | either the title or in the course catal<br>administrator or the Operations Div | alog description. For further assistance, contact either your department ivision in the Registrar's office. |
| Department                       | Select Department                                                              | <b></b>                                                                                                    |

| Use the pick list to select your department | hen double click the | e course you want t                                                          | to copy. |  |
|---------------------------------------------|----------------------|------------------------------------------------------------------------------|----------|--|
|                                             |                      |                                                                              |          |  |
|                                             | 🍯 CourseLea          | f - Select Course& —                                                         |          |  |
| 👏 CourseLeaf - Select Course& — 🗆 🗙         |                      | https://brown-test.course                                                    | el ය ≡   |  |
| O A == https://brown-test.coursel ☆ =       |                      |                                                                              |          |  |
|                                             | Biology (BIOL)       |                                                                              | ~        |  |
| Select Department                           | BIOL 1400            | Behavioral Ecology:<br>Evolutionary and Ecological<br>Determinants of Animal | ^        |  |
| Biology-Neurosci. (Non Credit) (CEBN)       | BTOL 1410            | Behavior<br>Evolutionary Genetics                                            |          |  |
| Biology (BIOL)                              | BIOL 1420            | Experimental Design in                                                       |          |  |
| Biomedical Ethics (BMET)                    |                      | Ecology                                                                      |          |  |
| Brown Exchange Course (EXCH)                | BIOL 1425            | Phylogenetic Biology                                                         |          |  |
| Business Administration (EMBA)              | BIOL 1430            | Foundations of Population<br>Genetics                                        |          |  |
| Business Entren and Organ (BEO)             | BIOL 1435            | Computational Methods for                                                    |          |  |
|                                             |                      | Studying Demographic<br>History with Molecular Data                          |          |  |
| Catalan (CAIL)                              | BIOL 1440            | Marine Biology                                                               |          |  |
| Chemistry (CHEM)                            | BIOL 1445            | Medicine in Austere Setting                                                  | s        |  |
| Chinese (CHIN)                              | BIOL 1450            | Community Ecology                                                            |          |  |
|                                             | BIOL 1455            | Planetary Health: Global                                                     | ~        |  |
|                                             | Quick Add:           | Add                                                                          | Course   |  |
|                                             |                      | Add Selected Close                                                           |          |  |
|                                             |                      | (mar buccua) (close)                                                         |          |  |

The form will load all the course data for the selected course. You can edit as needed. As an example, the existing course BIOL 1410 is an UG level and we want to create a GR level to offer as a double listing for graduate students. Be sure to change the number to a 2000 series (i.e. BIOL 2410) and the level to include graduate students only.

| New Course Prop       | osal                                                                   | Propose New from Existing Course                  |
|-----------------------|------------------------------------------------------------------------|---------------------------------------------------|
| Course Prop           | osal                                                                   |                                                   |
| Effective Term 🥹      | Fall 2024 V                                                            |                                                   |
| Subject Code          | BIOL - Biology  Course                                                 | e Number 2410 Course Numbers in Use               |
|                       | 0001-0999 Underaraduate Only                                           |                                                   |
|                       | 1000-1999 Undergraduate and Graduate                                   |                                                   |
|                       | 2000-2999 Graduate Only                                                |                                                   |
|                       | If this is a topics course a letter needs to be appended to the end o  | f the course number. In addition, if the course   |
|                       | you are proposing is a departmental independent study that is bel      | low the 2000 level, please indicate it as such in |
|                       | either the title or in the course catalog description. For further ass | istance, contact either your department           |
|                       | administrator or the Operations Division in the Registrar's office.    |                                                   |
| Department            | BIOL - Biology (Bio) 🗸                                                 |                                                   |
| Division              | Life Sciences                                                          |                                                   |
|                       |                                                                        |                                                   |
| Limit course to certa | in levels?                                                             |                                                   |
|                       | 💽 Yes 🖸 No                                                             |                                                   |
| level                 | Graduate                                                               |                                                   |
| LOVEI                 | Giaddate                                                               |                                                   |

| match exact | ly the titles and description for both. Start workflow as with any new course proposal.             |  |
|-------------|----------------------------------------------------------------------------------------------------|--|
|             | Enrollment Limit 20<br>1 characters remaining                                                       |  |
|             | Rationale for enrollment limit GR level for BIOL 1410 double list                                   |  |
|             | Do you plan to require overrides for all students?                                                  |  |
|             | Scheduling                                                                                          |  |
|             | Will this course be delivered online? This includes courses with at least one fully remote section. |  |
|             | Does this course have a travel component?                                                           |  |
|             | What is the typical meeting pattern for this course?                                                |  |
|             | Approval Path                                                                                       |  |
|             | Path Selection Fast Track                                                                           |  |
|             |                                                                                                    |  |